# Verkkopankin käyttö

Tästä oppaasta saat neuvoja Nordean verkkopankin käyttöön, kuten sisäänkirjautumiseen ja laskujen maksamiseen.

#### Näin kirjaudut verkkopankkiin

Avaa selaimesi ja mene osoitteeseen www.nordea.fi.

Valitse "Kirjaudu" yläreunan valikosta.

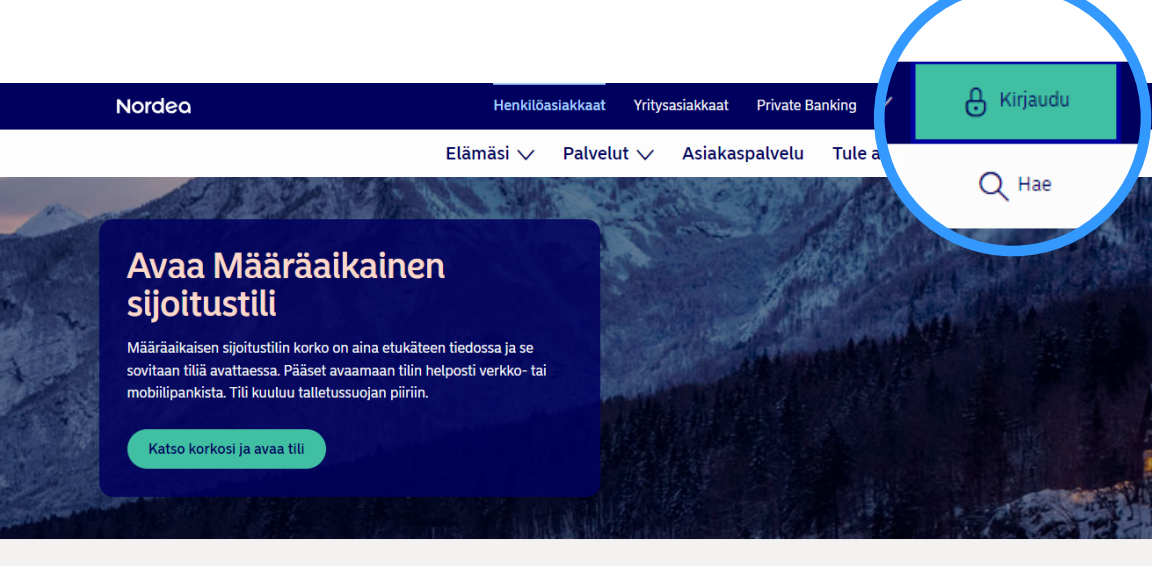

Opintolaina Nordeasta

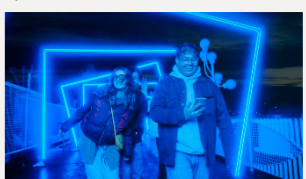

Katso ajankohtaiset edut

Unelmissa ensimmäinen oma koti?

Nyt on ensiasunnon ostajan hetki.

Lue eduistasi.

Turvallinen verkkomaksaminen

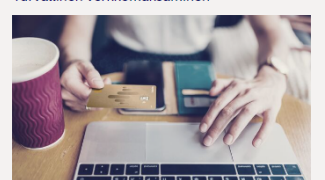

Maksa verkossa turvallisesti ja sujuvasti

#### Oppaat

Valitse "Kirjaudu Nordean verkkopankkiin".

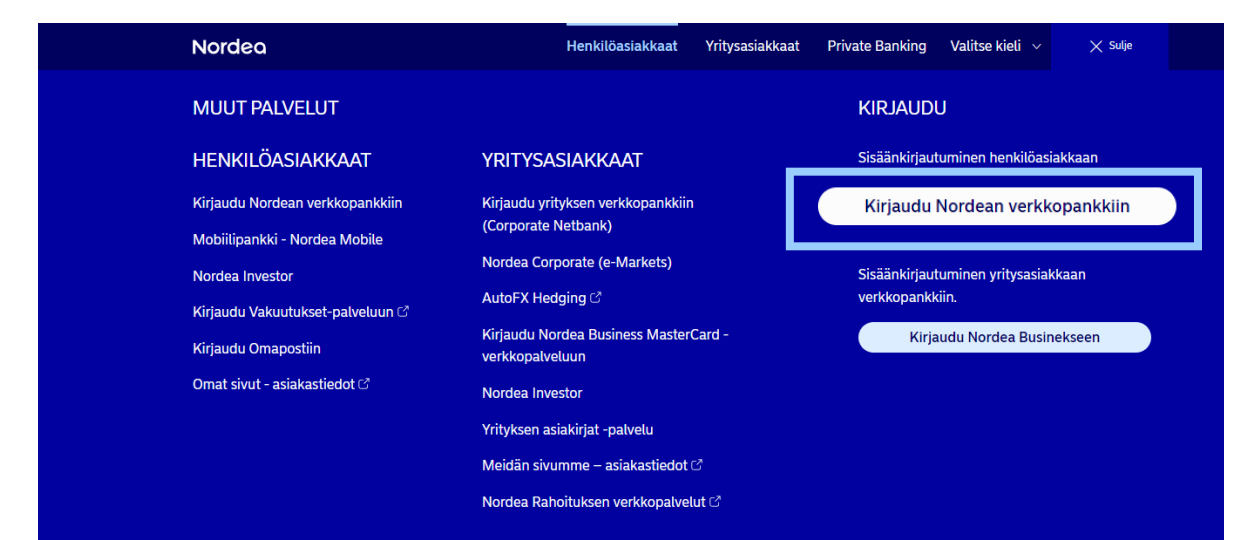

Olet nyt verkkopankin sisäänkirjautumissivulla.

Valitse "Kirjaudu".

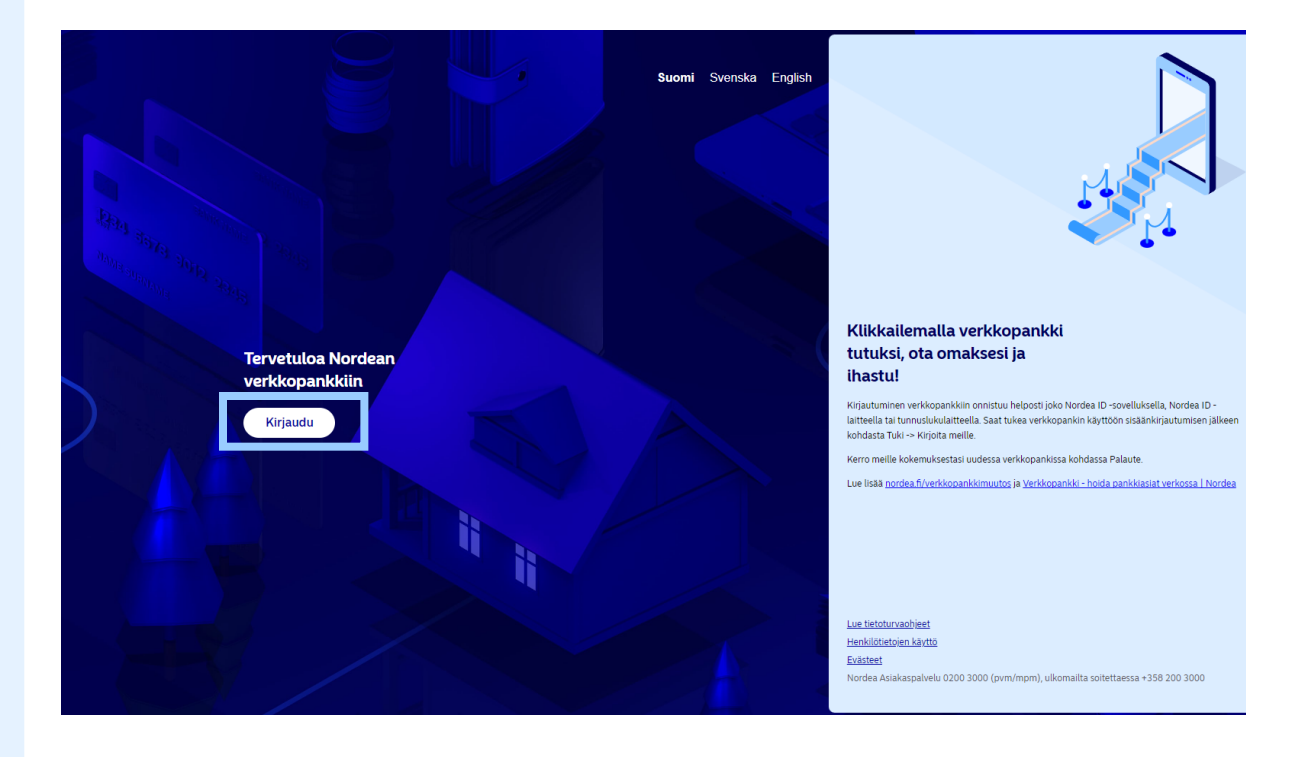

Valitse tunnistautumisvaihtoehto.

Voit käyttää Nordea ID -sovellusta tai tunnuslukulaitetta.

| Nordea Netbank<br>Tunnistautumisvaihtoehdot         |  |
|-----------------------------------------------------|--|
| Nordea ID -<br>sovellus<br>QR-koodi offline-tilassa |  |
| Tunnusluku- Nordea ID -<br>laite laite              |  |
| Kirjautumistunniste: HHTL Käyttäjätunnus            |  |
| OK<br>Peruuta Tarvitsetko apua?                     |  |
| © Nordea 2023<br>Tämä yhteys on suojattu            |  |

Jos valitsit tunnistautumisvaihtoehdoksi Nordea ID -sovelluksen, syötä käyttäjätunnuksesi ja seuraa näytöllä olevia ohjeita.

Kun olet tunnistautunut, siirryt verkkopankkiin.

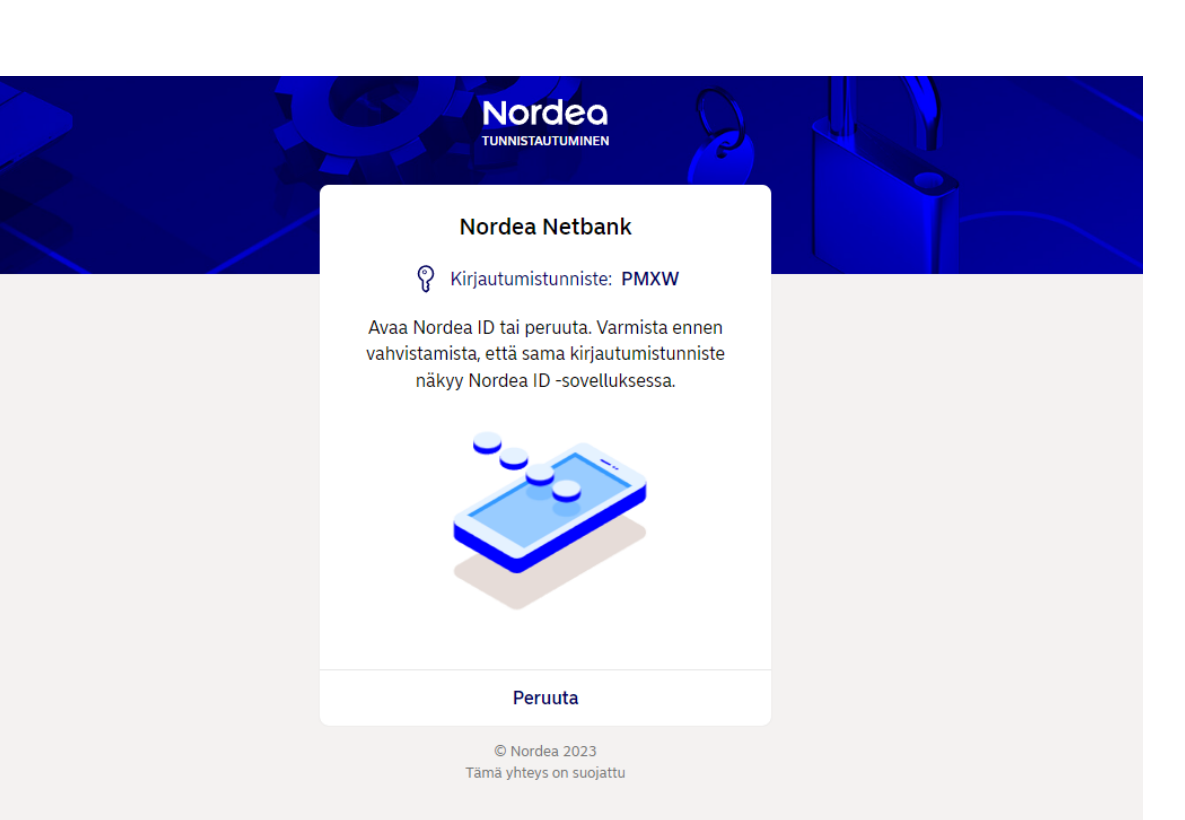

Näin maksat laskuja verkkopankissa

Kun olet kirjautunut sisään, valitse yläpalkista "Maksut" ja sen jälkeen "Uusi maksu".

|     | Nordea          |                |          |          |             |                    |            |                |                                   |        |                           |              | 🗳 ASI/      | AKAS / | antti ~ |  |
|-----|-----------------|----------------|----------|----------|-------------|--------------------|------------|----------------|-----------------------------------|--------|---------------------------|--------------|-------------|--------|---------|--|
|     | Yhteenveto      | Maksut 🔨       | Talous 🗸 | Palvelum | nme         | Säästöt ja sijoitu | ukset T    | uki            |                                   |        |                           |              |             |        |         |  |
|     |                 | Uusi maksu     |          |          |             |                    |            |                |                                   |        |                           |              |             |        |         |  |
|     | Vhteenv         | Valuuttamaksut |          |          |             |                    |            |                |                                   |        |                           |              |             |        |         |  |
|     | meenv           | Oma siirto     |          |          |             |                    |            |                |                                   |        |                           |              |             |        |         |  |
|     | Lähtevät maksut |                |          |          |             |                    | Р          | ikatoimini     | not                               |        |                           |              |             |        |         |  |
|     | mut             | Maksunsaaja    | t        |          |             |                    |            |                |                                   |        |                           |              |             |        |         |  |
|     | Nimi            | SEPA-suorave   | eloitus  |          | Tilir       | numero             | Käytettävi | sä oleva saldo |                                   |        |                           | 9            |             | (      | Q       |  |
|     | Käyttötilit     | E-laskut       |          | 100      | 0.0500.0    | 100.54             |            | 0.071.07       |                                   |        | Uusi maksu                | Oma siirto   | Valuuttamak | su H   | Haku    |  |
|     | Kayttotili      |                |          | EI11 100 | 0 3500 0    | 012.12             |            | 14.00 cup      |                                   | _      |                           |              |             |        |         |  |
|     | Säästämise      | en tilit       |          | FITT 190 | 9 3 3 0 0 0 | 012 13             |            | 14,00 EUR      |                                   | N      | /laksujen ti              | la           |             |        |         |  |
|     | EtuTili         |                |          | FI65 145 | 7 3215 9    | 684 62             |            | 4 036,57 eur   |                                   | V      | ahvistama'                | tomat        |             |        | 3       |  |
|     |                 |                |          |          |             |                    |            |                |                                   |        |                           |              |             |        |         |  |
|     | Kortit          |                |          |          |             |                    |            |                |                                   | N      | luut palve                | lut          |             |        |         |  |
|     |                 |                |          |          |             |                    |            |                |                                   | P      | rivate Banl               | king         |             |        |         |  |
|     | Nimi            |                | Tila     |          |             |                    |            | Kortin numero  |                                   | F<br>N | OREX Ban<br>Iora          | <            |             |        |         |  |
|     |                 | ordea Gold     | • AI     | diivinen |             |                    | 5225       | 5385           |                                   | R      | lordea Inve<br>ahastovali | stor<br>tsin |             |        |         |  |
|     | No.             | ordea Debit    | • U      | usi      |             |                    | 4920       | *** **** 9749  |                                   | V      | akuutukse                 | t            |             |        |         |  |
|     | No.             | ordea Debit    | • U      | usi      |             |                    | 4920       | *** **** 9780  |                                   | N      | lordea IF                 |              |             |        |         |  |
|     | No.             | ordea Debit    | • U      | usi      |             |                    | 4920       | 9921           | Nordea MyLife Vakuutussäästäminen |        |                           |              |             |        |         |  |
| tic | No.             | ordea Debit    | • U      | usi      |             |                    | 4920       | *** **** 0135  |                                   | K      | orttireklan               | naatiot      |             |        |         |  |

Valitse tili, jolta haluat maksaa laskun.

Täytä maksutiedot.

|    | Nordea                                                                                                    |  |
|----|----------------------------------------------------------------------------------------------------|--|
|    | Yhteenveto Maksut 🗸 Talous 🗸 Palvelumme Säästöt ja sijoitukset Tuki                                                                |  |
|    | Maksut > Uusi maksu<br>Uusi maksu                                                                                                  |  |
|    | Tilita<br>KÄYTTÖTILI - FI04 1660 3500 0196 51 (8 671,27 EUR)                                                                       |  |
| 28 | Käytä viivakoodia 🗸                                                                                                    |  |
|    | Tille valinnainen<br>Demo (FI94 1023 5000 0002 08)                                                                                 |  |
|    | Tillnumero         Nimi           FI941023500000208         Demo                                                                   |  |
|    | Maära         Maksupäivä         4/30           500,00         EUR         10.012024         1000000000000000000000000000000000000 |  |
|    | Kirjoita viitenumero tai viesti sille varattuun kenttään                                                                           |  |
|    | Viite valinnainen                                                                                                    |  |
|    | Viesti<br>test                                                                                                    |  |
|    | 4/140                                                                                                    |  |
|    | Tallenna ja vahvista myöhemmin Vahvista                                                                                            |  |
|    |                                                                                                    |  |

Valitse "Vahvista".

Siirryt vahvistussivulle, jossa sinun tulee vahvistaa maksu ennen kuin se välitetään saajalle.

| <b>Nor</b><br>Tunnista                 | <b>dea Netbank</b><br>uutumisvaihtoehdot                  |  |
|----------------------------------------|-----------------------------------------------------------|--|
| Mack login                             | Nordea ID - Nordea ID -                                   |  |
|                                        | sovellus<br>offline-tilassa                               |  |
| Tunnusluku-<br>laite<br>Käyttäjätunnus | Nordea ID -<br>laite                                      |  |
|                                        | ок                                                        |  |
| Peruuta                                | Tarvitsetko apua?                                         |  |
| €<br>Tāmā                              | D Nordea 2024<br>à yhteys on suojattu<br>Logs for this IP |  |

#### Siirrä rahaa omien tiliesi välillä

Kirjaudu verkkopankkiin.

Valitse yläpalkista "Maksut" ja sen jälkeen "Oma siirto".

| l          | Nordea      |               |          |                |                     |                           |                                      | 💍 ASIAKAS ANTTI    |   |
|------------|-------------|---------------|----------|----------------|---------------------|---------------------------|--------------------------------------|--------------------|---|
| Y          | hteenveto   | Maksut 🔨      | Talous 🗸 | Palvelumme     | Säästöt ja sijoituk | set Tuki                  |                                      |                    |   |
|            |             | Uusi maksu    |          |                | 1                   |                           | · 60.                                |                    |   |
|            | teenv       | Valuuttamaks  | ut       |                |                     |                           |                                      |                    |   |
|            | iteeniv     | Oma siirto    |          |                |                     |                           |                                      |                    |   |
|            |             | Lähtevät maks | sut      |                |                     | an in R                   | Pikatoiminnot                        |                    |   |
|            | liut        | Maksunsaajat  |          |                |                     | Muokkaa 🥢                 |                                      |                    |   |
|            | Nimi        | SEPA-suorave  | loitus   | т              | ilinumero k         | (äytettävissä oleva saldo | 9                                    | ۹ (۹)              |   |
|            | Käyttötilit | E-laskut      |          |                |                     |                           | Uusi maksu Oma siirto                | Valuuttamaksu Haku |   |
|            | Käyttötili  |               |          | 1660 3500      | 0196 51             | 8 871,27 EUR              |                                      |                    |   |
|            | Käyttötili  |               |          | FI11 1909 3500 | 0012 13             | 14,00 EUR                 | Maksujen tila                        |                    |   |
|            | Säästämise  | en tilit      |          |                |                     |                           |                                      |                    |   |
|            | EtuTili     |               |          | FI65 1457 3215 | 9684 62             | 4 036,57 EUR              | vanvistamattomat                     |                    | 4 |
|            |             |               |          |                |                     |                           |                                      |                    |   |
|            | Kortit      |               |          |                |                     |                           | Muut palvelut                        |                    |   |
|            |             |               |          |                |                     |                           | Private Banking                      |                    |   |
|            | Nimi        |               | l Ila    |                |                     | Kortin numero             | Nora                                 |                    |   |
|            | N           | ordea Gold    | • AI     | ktiivinen      |                     | 5225 **** **** 5385       | Nordea Investor                      |                    |   |
|            | No.         | ordea Debit   | • Ui     | usi            |                     | 4920 **** **** 9749       | Vakuutukset                          |                    |   |
|            | NO NO       | ordea Debit   | • Ui     | usi            |                     | 4920 **** **** 9780       | Nordea IF                            |                    |   |
|            | N N         | ordea Debit   | • U      | usi            |                     | 4920 **** **** 9921       | Nordea MyLife<br>Vakuutussäästäminen |                    |   |
| n-transfer | NO NO       | ordea Debit   | • Ui     | usi            |                     | 4920 **** **** 0135       | Korttireklamaatiot                   |                    |   |

Valitse tilit, joiden välillä haluat siirtää rahaa.

Syötä summa ja päivämäärä.

Voit myös lisätä siirtoon viestin.

| Nordea                                                              | 💍 ASIAKAS ANTTI 🗸 |
|---------------------------------------------------------------------|-------------------|
| Yhteenveto Maksut 🗸 Talous 🗸 Palvelumme Säästöt ja sijoitukset Tuki |                   |
| Maksut > Oma siirto                                                 |                   |
| Oma siirto                                                          |                   |
| TINES                                                               |                   |
| KÄYTTÖTILI - FI04 1660 3500 0196 51 (8 871,27 EUR)                  | - <b>-</b>        |
| Tilile                                                              |                   |
| EtuTili - FI65 1457 3215 9684 62 (4 036,57 EUR)                     |                   |
| Määrä Maksupäivä                                                    |                   |
| 500,00 EUR 10.01.2024                                               |                   |
| DD.MM.YYYY<br>Viesti valinnainen                                    |                   |
| Tiültä KÄYTTÖTILI                                                   |                   |
| 18 / 35                                                             |                   |
| Tilisiirto                                                          |                   |

Valitse "Tilisiirto" siirtääksesi rahaa tiliesi välillä.

| ordea                          |                               |                  | 💍 ASIAKAS AI |
|--------------------------------|-------------------------------|------------------|--------------|
| Yhteenveto Maksut 🗸 Ta         | ilous 🗸 Palvelumme Säästöt ja | sijoitukset Tuki |              |
| akrut 🔪 Oma siirto             |                               |                  |              |
|                                |                               |                  |              |
| uma siirto                     |                               |                  |              |
|                                |                               |                  |              |
| Tililtä                        |                               |                  |              |
| KÄYTTÖTILI - FI04 1660 3500    | 0196 51 (8 871,27 EUR)        | ~                |              |
| Tilille                        |                               |                  |              |
| EtuTili - FI65 1457 3215 9684  | 62 (4 036,57 EUR)             | ~                |              |
| Määrä                          | Maksupäivä                    |                  |              |
| 500,00 EUR                     | 10.01.2024                    |                  |              |
| Viasti                         | DD.MM.YYYY                    | uelleneinen      |              |
|                                |                               | Vaunnainen       |              |
| maanderricher                  |                               | 18 / 35          |              |
| Tallenna toistuvaksi siirroksi |                               |                  |              |
|                                |                               | Tilisiirto       |              |
|                                |                               |                  |              |
|                                |                               |                  |              |
|                                |                               |                  |              |
|                                |                               |                  |              |
|                                |                               |                  |              |

#### E-laskun tilaaminen

Kirjaudu verkkopankkiin.

Valitse yläpalkista "Maksut" ja sen jälkeen "E-laskut".

| ٢  | Nordea      |                                         |           |           |               |             |                    |                | ĉ                            | s asiakas    | ANTTI ~ |  |
|----|-------------|-----------------------------------------|-----------|-----------|---------------|-------------|--------------------|----------------|------------------------------|--------------|---------|--|
| Yh | nteenveto   | Maksut 🔨                                | Talous 🗸  | Palvelumm | ie Säästöt ja | sijoitukset | Tuki               |                |                              |              |         |  |
| Yh | nteenv      | Uusi maksu<br>Valuuttamak<br>Oma siirto | sut       |           |               |             |                    | 6              | 2 9 9 9<br>5 9 9             | 3            |         |  |
|    | Tilit       | Lähtevät mal<br>Maksunsaaja             | ksut<br>t |           |               |             | Muokkaa 🥖          | Pikate         | piminnot                     |              |         |  |
|    | Nimi        | SEPA-suorav                             | eloitus   |           | Tilinumero    | Käytettä    | ivissä oleva saldo | (              |                              |              | ٩       |  |
|    | Käyttötilit | E-laskut                                |           | 1660      | 2500 0196 51  |             | 8 371 27 EUR       | Uusi           | maksu Oma siirto Va          | aluuttamaksu | Haku    |  |
|    | Käyttötili  |                                         |           | FI11 1909 | 8500 0012 13  |             | 14.00 EUR          |                |                              |              |         |  |
|    | Säästämise  | en tilit                                |           | 111 1505  | ,500 0012 15  |             | 14,00 200          | Maks           | ujen tila                    |              |         |  |
|    | EtuTili     |                                         |           | FI65 1457 | 3215 9684 62  |             | 4 536,57 eur       | Vahvi          | stamattomat                  |              | 4       |  |
|    | Kortit      |                                         |           |           |               |             |                    | Muut           | palvelut                     |              |         |  |
|    | Nimi        |                                         | Tila      |           |               |             | Kortin numero      | FORE           | X Bank                       |              |         |  |
|    | No.         | ordea Gold                              | • AI      | tiivinen  |               | 522         | 5 **** **** 5385   | Nora<br>Norde  | a Investor                   |              |         |  |
|    | No.         | ordea Debit                             | • U       | ısi       |               | 492         | 0 **** **** 9749   | Rahas<br>Vakuu | itovalitsin<br>itukset       |              |         |  |
|    | NO NO       | ordea Debit                             | • U       | isi       |               | 492         | 0 **** **** 9780   | Norde          | ea IF                        |              |         |  |
|    | N N         | ordea Debit                             | • U       | isi       |               | 492         | 0 **** **** 9921   | Norde<br>Vakuu | ea MyLife<br>Itussäästäminen |              |         |  |
|    | N N         | ordea Debit                             | • Ui      | ısi       |               | 492         | 0 **** **** 0135   | Kortti         | reklamaatiot                 |              |         |  |

Valitse "Lisää uusi laskuttaja".

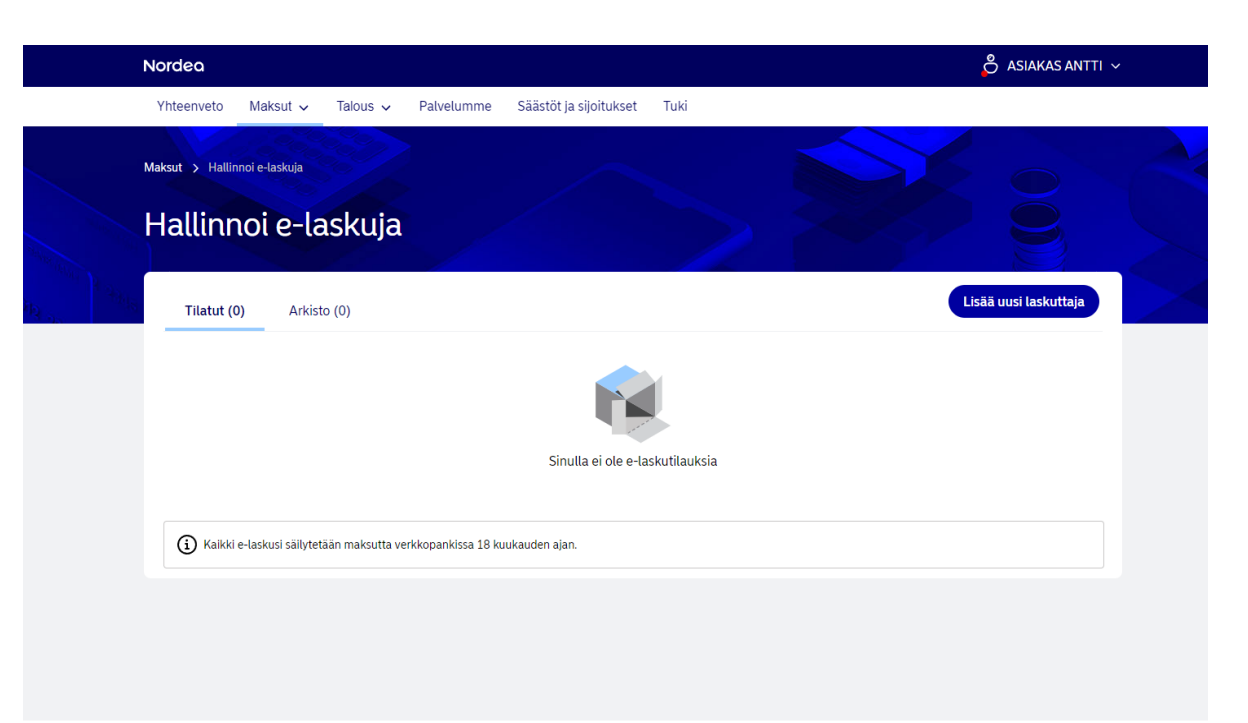

© 2024 Nordea 🛛 Henkilötietojen käyttö 🕜 🛛 Lue tietoturvasta 🕜 🛛 Lue evästeistä 🖒

? Tuki

Kirjoita laskuttajan nimi ja klikkaa "Hae".

|         | Nordea                                                                      | 💍 ASIAKAS ANTTI 🗸 |
|---------|-----------------------------------------------------------------------------|-------------------|
|         | Yhteenveto Maksut 🗸 Talous 🗸 Palvelumme Säästöt ja sijoitukset Tuki         |                   |
|         | Maksut > Hallinnoi e-laskuja > Lisää uusi laskuttaja                        |                   |
|         | Hallinnoi e-laskuja                                                         |                   |
| 3 3hiji | Hae laskuttajaa                                                             |                   |
|         | Yhtiön nimi                                                                 |                   |
|         | BookShop Tyhjennä                                                           | Hae               |
|         |                                                                             |                   |
|         |                                                                             | Takaisin          |
|         |                                                                             |                   |
|         |                                                                             |                   |
|         |                                                                             |                   |
|         |                                                                             |                   |
|         |                                                                             |                   |
|         |                                                                             |                   |
|         | © 2024 Nordea Henkilöttetojen käyttö 🖒 Lue tietoturvasta 🖒 Lue evästeistä 🖒 | (?) Tuki          |
|         |                                                                             |                   |
|         |                                                                             |                   |

Näet listan laskuttajista, jotka vastaavat hakuasi.

Valitse oikea laskuttaja ja klikkaa sen jälkeen "Tilaa lasku".

| Nordea                                                       |                               | 💍 ASIAKAS ANTTI |
|--------------------------------------------------------------|-------------------------------|-----------------|
| <br>Yhteenveto Maksut 🗸 Talous 🗸 Palvelumm                   | e Säästöt ja sijoitukset Tuki |                 |
| Maksut > Hallinnoi e-laskuja > Lisää uusi laskuttaja         |                               |                 |
| Hallinnoi e-laskuja                                          |                               |                 |
| Hae laskuttajaa                                              |                               |                 |
| Yhtiön nimi<br>BookShop                                      |                               | Tyhjennä Hae    |
| Yhtiö                                                        | Laskun aihe                   |                 |
| Bookshop Oy Kirjakauppa Bookshop Oy                          | verkkotilaus                  | Tilaa e-lasku   |
| 1 laskuttajaa, laskuttajia yhteensä 1                        |                               | Takaisin        |
|                                                              |                               |                 |
|                                                              |                               |                 |
| © 2024 Nordea Henkilötietojen käyttö 了 Lue tietoturvasta 了 I | Lue evästeistä 🕜              | (?)             |

Syötä laskun viitenumero.

Klikkaa "Hyväksyn" viimeistelläksesi tilauksen.

| Nordea                                                                      |                                       | 💍 ASIAKAS ANTTI 🗸       |
|-----------------------------------------------------------------------------|---------------------------------------|-------------------------|
| Yhteenveto Maksut 🗸 Talous 🗸 Palvelumme                                     | e Säästöt ja sijoitukset Tuki         |                         |
| Maksut > Hallinnoi e-laskuja > Lisää uusi laskuttaja<br>Hallinnoi e-laskuja |                                       |                         |
| Tilaa e-lasku uudelta laskuttajalta                                         |                                       |                         |
| Laskuttajan tiedot                                                          |                                       |                         |
| Nimi<br>Bookshop Oy Kirjakauppa Bookshop Oy                                 | Virallinen nimi<br>BOOKSHOP OY        |                         |
| Osoite<br>Kirjakatu 6<br>00700 Helsinki                                     | Laskun aihe<br>verkkotilaus           |                         |
| Saajan tiedot                                                               |                                       |                         |
| Nimi<br>ASIAKAS ANTTI                                                       | Kieli<br>Suomi                        |                         |
| Osoite<br>JUORNAANKYLÖ<br>05201 RAJAMÄKI                                    | Maa<br>Suomi                          |                         |
| Tunnistus                                                                   |                                       |                         |
| Laskuttajan ohje<br>Verkkokaupan hyväksymisen jälkeen lähetämme kirjat :    | 3 päivän sisällä tilauksesta          |                         |
| viite                                                                       | tilausnumero 0000000000               |                         |
|                                                                             |                                       |                         |
| Varmista, että syötit tiedon oikein. Se lähetetään laskutt                  | ajalle vastaanotto-osoitteesi mukana. | Peruuta Hyväksyn        |
|                                                                             |                                       |                         |
|                                                                             |                                       | <b>Q</b> <sub>100</sub> |

#### Kiitos, että valitsit Nordean!

Tarvittaessa voit lukea lisää ja ottaa meihin yhteyttä alla olevien kanavien kautta:

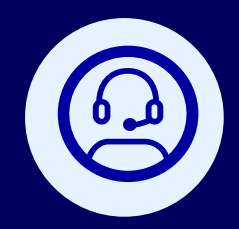

#### Chat – kysy meiltä.

Chatbot Nova vastaa kysymyksiisi vuorokauden ympäri.

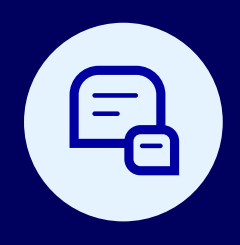

#### Tuki-välilehti.

Verkko- ja mobiilipankin Tuki-välilehdellä voit lukea vastauksia usein kysyttyihin kysymyksiin.

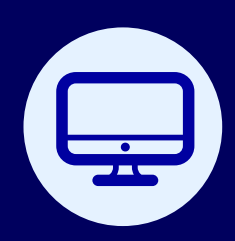

#### Kotisivumme

Löydät lisää tietoa tuotteistamme ja palveluistamme kotisivuiltamme osoitteesta nordea.fi.